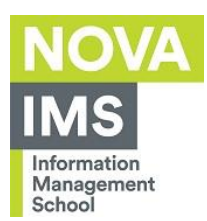

# **Eduroam Wireless Network Configuration**

Author: IT Services

Date: 04/04/2023

Objective: Describe the procedure to configure the access to Eduroam Wireless Network

Prerequisites: Windows 11 Operating System

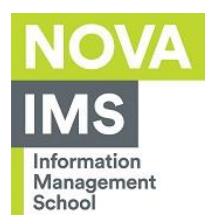

# Index

| 1 | Introduction  | . 3 |
|---|---------------|-----|
| 2 | Configuration | 4   |

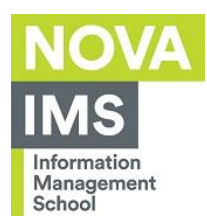

## 1 Introduction

This document aims to explain the configuration process to access Eduroam wireless network on Windows 11.

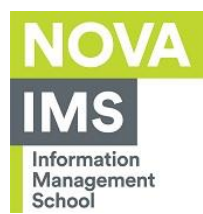

# 2 Configuration

To configure the access to Eduroam Wi-Fi follow the steps below:

1. Click the search icon on the toolbar:

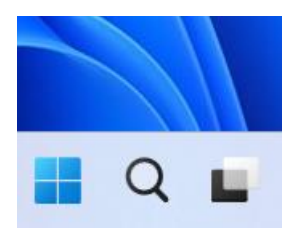

### 2. Type **Control Panel**:

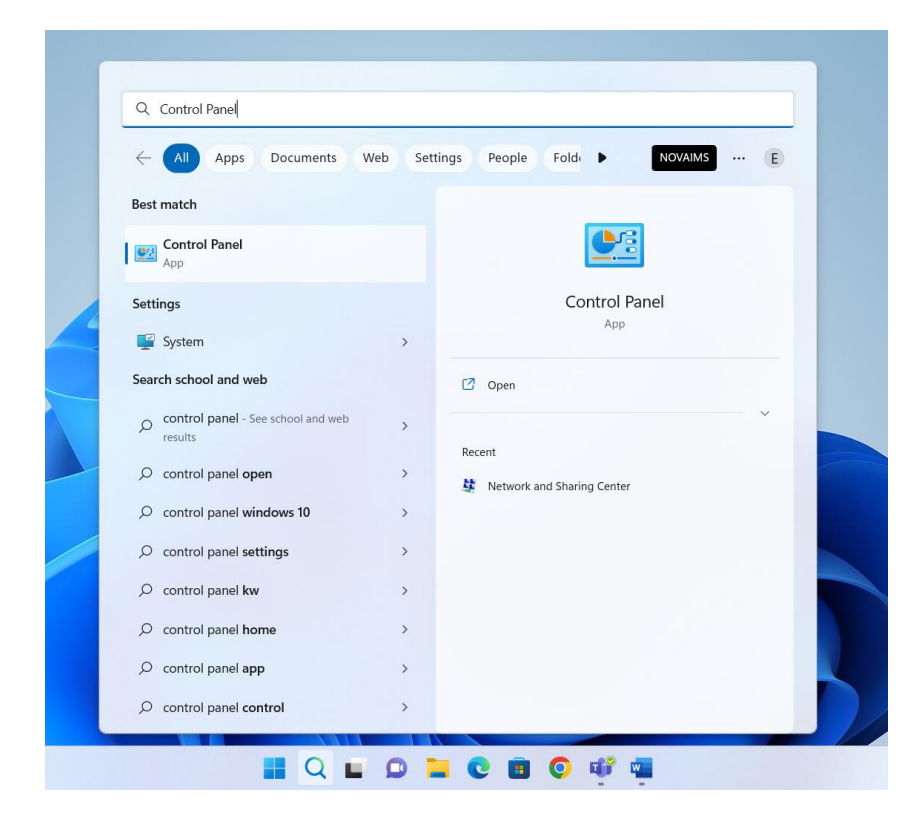

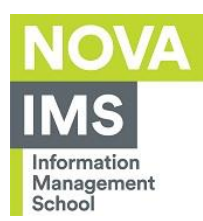

3. After opening the **Control Panel**, click on **Network and Internet**:

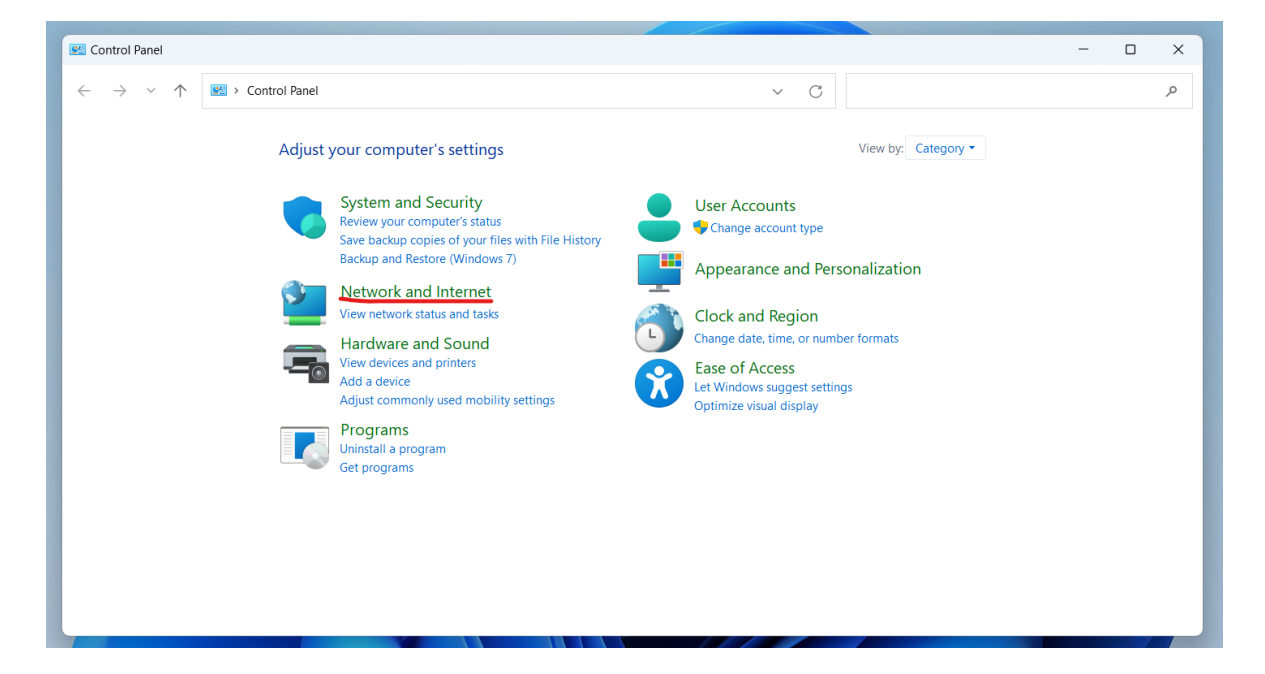

4. Click on Network and Sharing Center:

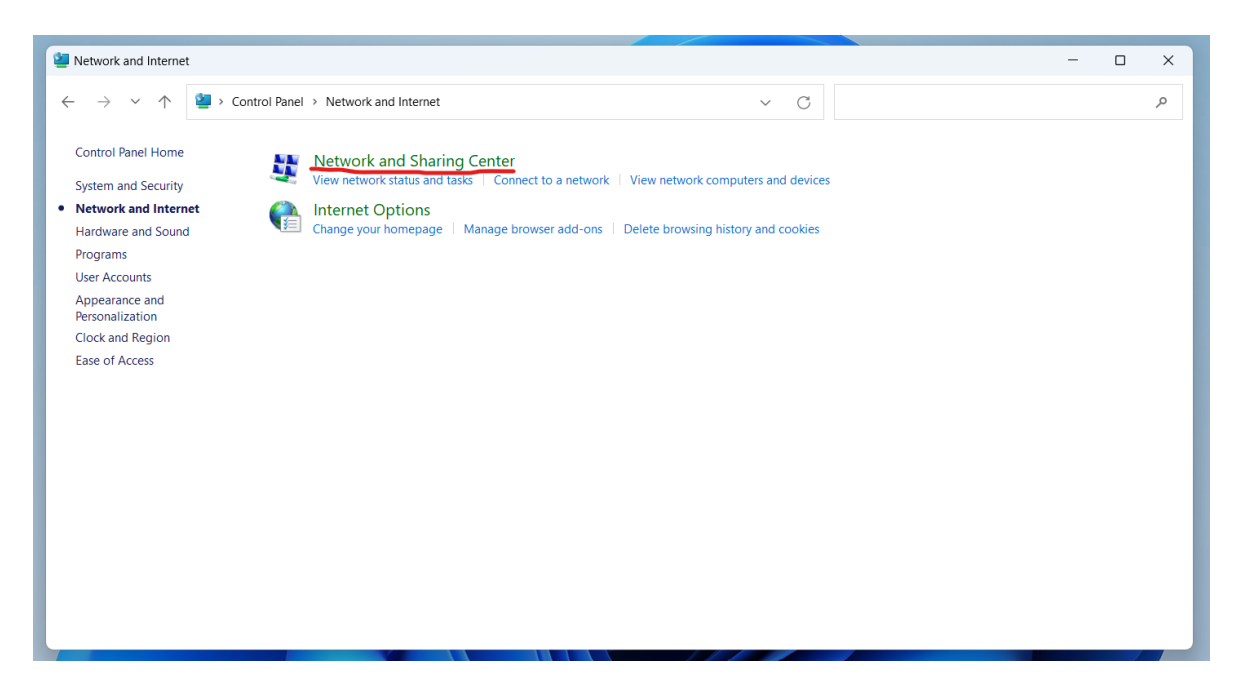

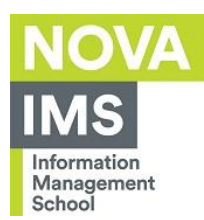

### 5. Click on **Set up a new connection or network**:

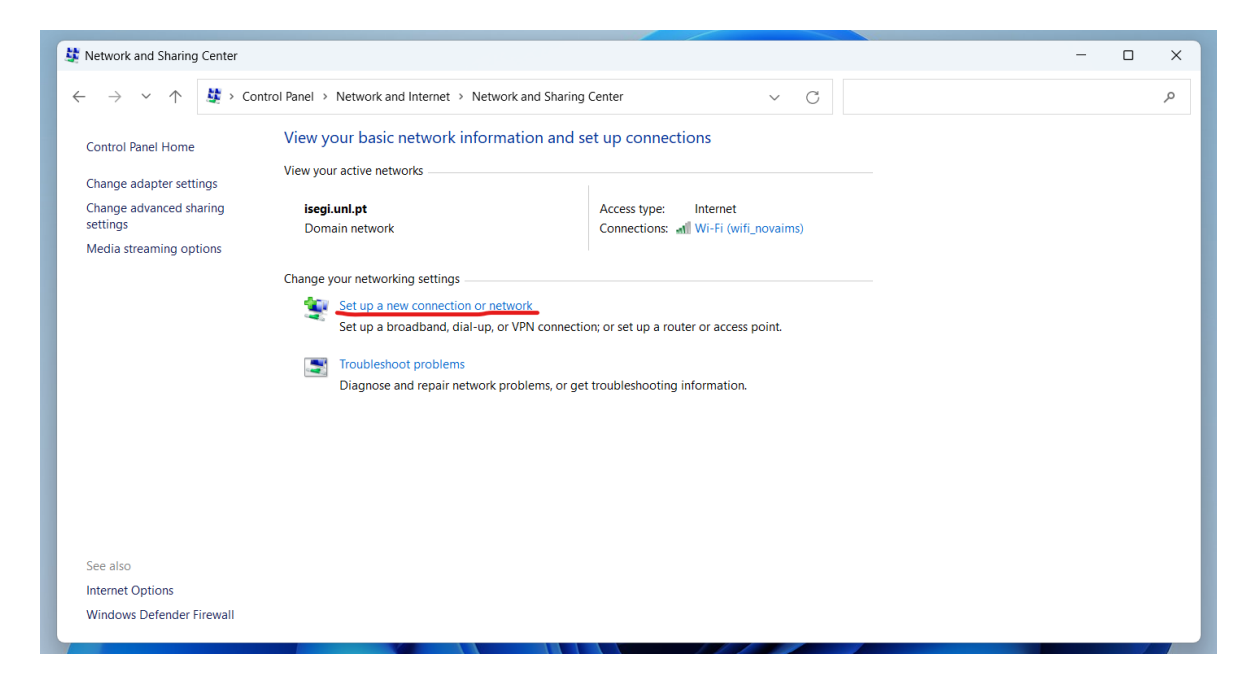

### 6. Select **Manually connect to a wireless network** and click on **Next**:

| 🛬 Set Up a Cor    | nection or Network                                                                    |          |  |
|-------------------|---------------------------------------------------------------------------------------|----------|--|
| Choose a co       | nnection option                                                                       |          |  |
| Konnec<br>Set up  | <b>:t to the Internet</b><br>a broadband or dial-up connection to the Interr          | net.     |  |
| Set up            | a new network<br>a new router or access point.                                        |          |  |
| Manua<br>Connec   | lly connect to a wireless network<br>t to a hidden network or create a new wireless p | profile. |  |
| Connect<br>Set up | t to a workplace<br>a dial-up or VPN connection to your workplace.                    |          |  |
|                   |                                                                                       |          |  |
|                   |                                                                                       |          |  |

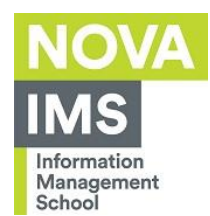

- 7. Fill the fields with the following information:
  - Network name: Eduroam;
  - Security type: WPA2-Enterprise;
  - Encryption type: AES.
- 8. Check Start this connection automatically:

| iew your h | asic network inform | nation and set up connections                                 |
|------------|---------------------|---------------------------------------------------------------|
| iew your ( | Manually connect    | − □ ×<br>to a wireless network                                |
| Domai      | Enter informatio    | n for the wireless network you want to add                    |
| hange yo   | Network name:       | eduroam                                                       |
| -          | Security type:      | WPA2-Enterprise V                                             |
|            | Encryption type:    | AES ~                                                         |
|            | Security Key:       | Hide characters                                               |
|            | Connect even it     | the network is not broadcasting                               |
|            | Warning: If you     | select this option, your computer's privacy might be at risk. |
|            |                     |                                                               |
|            |                     | Next Cancel                                                   |
|            |                     |                                                               |

9. Click "Next"

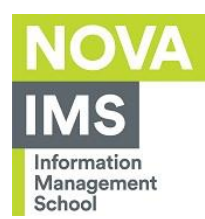

### 7. Click on **Change connection settings**:

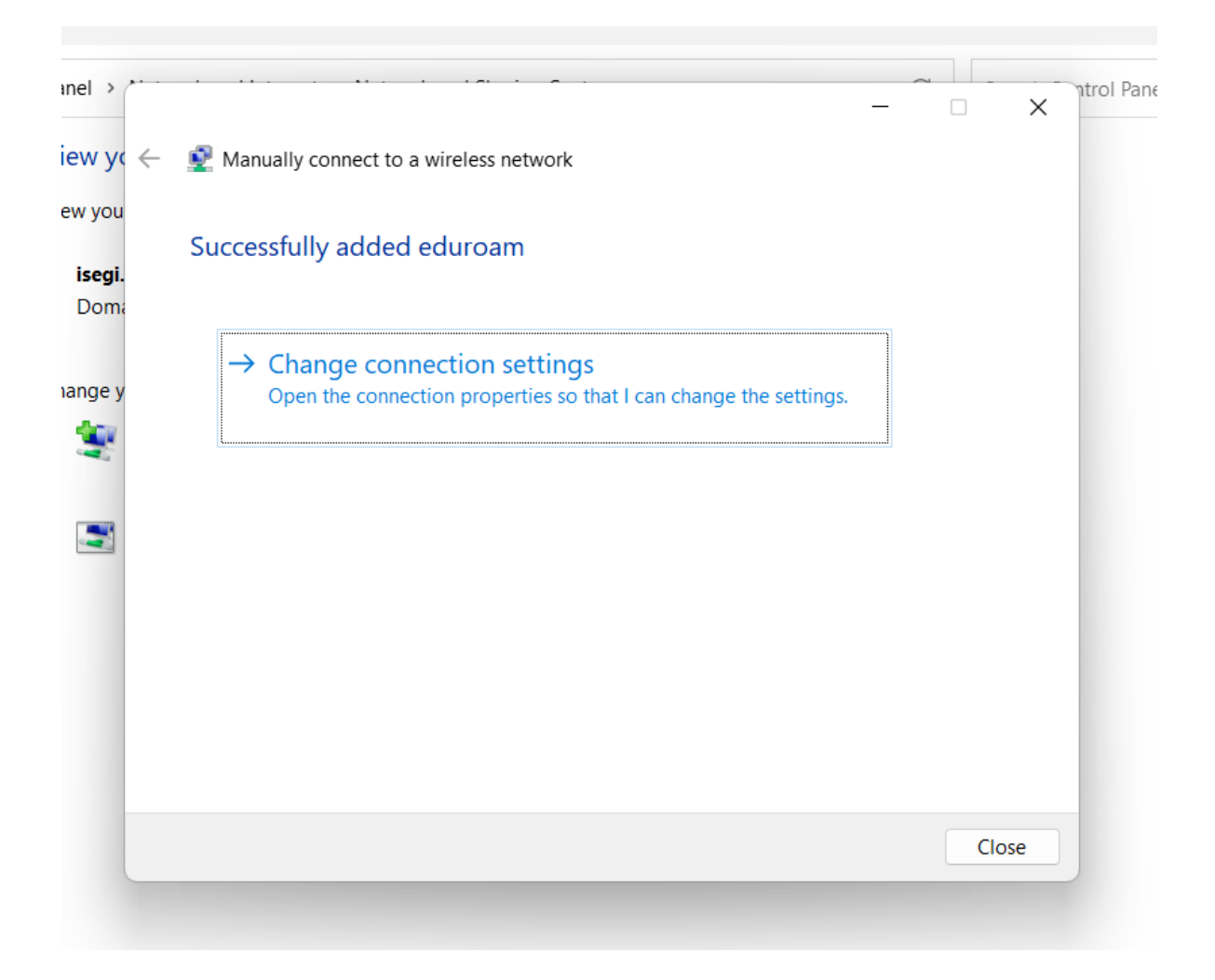

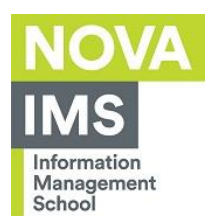

### 8. Click on the **Security** tab:

| eduroam Wireless Ne           | etwork Properties                      | ×    |
|-------------------------------|----------------------------------------|------|
| Connection Security           |                                        | ngs. |
|                               |                                        |      |
| Name:                         | eduroam                                |      |
| SSID:                         | eduroam                                |      |
| Network type:                 | Access point                           |      |
| Network availability:         | All users                              |      |
| _                             |                                        |      |
| Connect automati              | cally when this network is in range    |      |
| Look for other win<br>network | eless networks while connected to this |      |
| Connect even if th<br>(SSID)  | e network is not broadcasting its name |      |
|                               |                                        |      |
|                               |                                        |      |
|                               |                                        |      |
|                               |                                        |      |
|                               |                                        |      |
|                               |                                        |      |
|                               |                                        |      |
|                               |                                        |      |
|                               |                                        |      |
|                               | OK Cance                               | el   |
|                               |                                        |      |

UNIVERSIDADE NOVA DE LISBOA

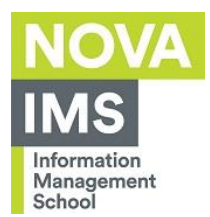

### 9. Click on **Settings:**

| Connection Security                                      |                                     |   |
|----------------------------------------------------------|-------------------------------------|---|
| connection                                               |                                     |   |
|                                                          |                                     |   |
| Security type:                                           | WPA2-Enterprise                     | ~ |
| Encryption type:                                         | AES                                 | ~ |
|                                                          |                                     |   |
|                                                          |                                     |   |
| Choose a network a                                       | uthentication method:               |   |
| Microsoft: Protected                                     | I EAP (PEAP) V Settings             |   |
| Remember my co<br>time I'm logged o                      | redentials for this connection each |   |
| Remember my cr<br>time I'm logged o                      | redentials for this connection each |   |
| Remember my cr<br>time I'm logged o                      | redentials for this connection each |   |
| Remember my cr<br>time I'm logged o<br>Advanced setting: | redentials for this connection each |   |
| Remember my cr<br>time I'm logged o<br>Advanced settings | redentials for this connection each |   |
| Remember my cr<br>time I'm logged o<br>Advanced setting: | redentials for this connection each |   |

UNIVERSIDADE NOVA DE LISBOA

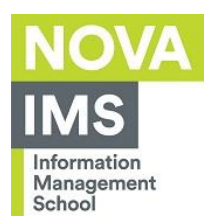

### 10. Unselect Verify the server's identity by validating the certificate:

|        | onnecting.     |                 |                | 1.0. 11     |            |           |        |
|--------|----------------|-----------------|----------------|-------------|------------|-----------|--------|
|        | erify the serv | er's ident      | ity by vali    | dating the  | certificat | te        |        |
|        | Connect to th  | ese serve       | rs (examp      | les:srv1;   | srv2;.*\.s | srv3\.con | n):    |
|        |                |                 |                |             |            |           |        |
| Trus   | ted Root Cer   | tification      | Authoritie     | s;          |            |           |        |
|        | AAA Certifica  | te Service      | es             |             |            |           |        |
|        | Baltimore Cyl  | berTrust F      | Root<br>vrk CA |             |            |           | 1      |
|        | Class 3 Public | c Primary       | Certificati    | on Author   | ity        |           |        |
|        | DigiCert Assu  | ,<br>ired ID Ro | oot CA         |             | ·          |           |        |
|        | DigiCert Glob  | al Root C       | A              |             |            |           |        |
|        | DigiCert Glob  | al Root G       | 2              |             |            |           |        |
|        |                |                 |                |             |            | -         |        |
| Notifi | cations befor  | e connec        | ting:          |             |            |           |        |
| Tell   | user if the se | erver nam       | e or root      | certificate | isn't spe  | cified    | $\sim$ |
| Select | Authenticatio  | n Method        | :              |             |            |           |        |
| Secur  | ed password    | (EAP-MS         | CHAP v2)       |             | ~          | Configu   | ure    |
| 🗸 Ena  | ble Fast Rec   | onnect          |                |             |            |           |        |
| Dis    | connect if sei | ver does        | not prese      | nt cryptob  | inding TI  | LV        |        |
| Ena    | ble Identity F | Privacy         |                |             |            |           |        |
|        |                |                 |                |             |            |           |        |
|        |                |                 |                |             |            |           |        |

UNIVERSIDADE NOVA DE LISBOA

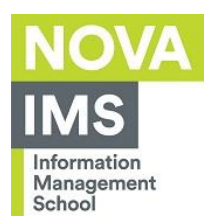

### 11. Click on **Configure**:

| Protected EAP Properties                                         | ×      |
|------------------------------------------------------------------|--------|
| When connecting:                                                 |        |
| Verify the server's identity by validating the certificate       |        |
| Connect to these servers (examples:srv1;srv2;.*\.srv3\.com       | ):     |
|                                                                  |        |
| Trusted Root Certification Authorities:                          |        |
| AAA Certificate Services                                         | ^      |
| Certum CA                                                        |        |
| Certum Trusted Network CA                                        |        |
| Class 3 Public Primary Certification Authority                   |        |
| COMODO Certification Authority                                   |        |
| <                                                                | Ť      |
| Notifications before connecting:                                 |        |
| Tell user if the server name or root certificate isn't specified | $\sim$ |
|                                                                  |        |
| Select Authentication Method:                                    |        |
| Secured password (EAP-MSCHAP v2)  Configure                      | re     |
| Enable Fast Reconnect                                            | $\sim$ |
| Disconnect if server does not present cryptobinding TLV          |        |
| Enable Identity Privacy                                          |        |
|                                                                  |        |
|                                                                  |        |
| OK Can                                                           | cel    |

### 12. Unselect Automatically use my Windows logon name and password and click OK:

| EAP MSCHAPv2 Properties                                                   | × |
|---------------------------------------------------------------------------|---|
| When connecting:                                                          |   |
| Automatically use my Windows logon name and password (and domain if any). |   |
| OK Cancel                                                                 |   |

13. Click **OK** again.

UNIVERSIDADE NOVA DE LISBOA

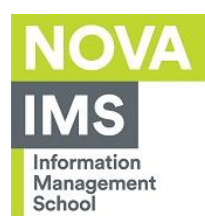

### 14. Click on **Advanced Settings**:

| eduroam Wireless Ne  | etwork Propert     | ies                       | ×      |
|----------------------|--------------------|---------------------------|--------|
| Connection Security  |                    |                           |        |
|                      |                    |                           |        |
| Security type:       | WPA2-Enterpris     | se .                      | ~      |
| Encryption type:     | AES                |                           | ~      |
|                      |                    |                           |        |
|                      |                    |                           |        |
| Choose a network aut | thentication meth  | od.                       |        |
| Microsoft: Protected | EAP (PEAP)         | <ul> <li>Setti</li> </ul> | ngs    |
| Remember my cre      | edentials for this | connection ead            | :h     |
| time I'm logged o    | n                  |                           |        |
|                      |                    |                           |        |
|                      |                    |                           |        |
|                      |                    |                           |        |
| Advanced settings    |                    |                           |        |
|                      |                    |                           |        |
|                      |                    |                           |        |
|                      |                    |                           |        |
|                      |                    |                           |        |
|                      |                    | ОК                        | Cancel |

UNIVERSIDADE NOVA DE LISBOA

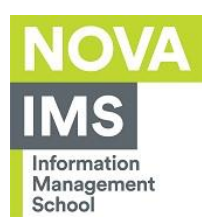

### 15. Select the field **Specify authentication mode**, choose **User authentication**, and click **OK**:

| r       | Advanced settings                                                              | × |
|---------|--------------------------------------------------------------------------------|---|
| n       | 802.1X settings                                                                |   |
|         | Specify authentication mode:                                                   |   |
| e       | User authentication $\checkmark$ Save credentials                              |   |
|         | Delete credentials for all user:                                               | J |
| l       | Enable single sign on for this network                                         |   |
| :h<br>M | Perform immediately before user logon                                          |   |
|         | Perform immediately after user logon                                           |   |
|         | Allow additional dialogs to be displayed during single sign on                 |   |
| l       | This network uses separate virtual LANs for machine<br>and user authentication |   |
| ł       |                                                                                |   |
| ł       |                                                                                |   |
| l       |                                                                                |   |
| l       |                                                                                |   |
| l       |                                                                                |   |
|         | OK Cancel                                                                      |   |

16. Click **OK** again.

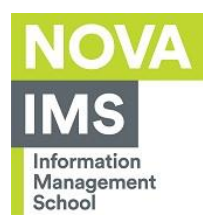

17. Click on the tab **802.11 settings**, unselect the field **Enable Pairwise Master Key (PMK)** caching, then press OK:

| Advanced settings                        |       | ×  |
|------------------------------------------|-------|----|
| 802.1X settings 802.11 settings          |       |    |
| Fast roaming                             |       |    |
| Enable Pairwise Master Key (PMK) caching |       |    |
| PMK time to live (minutes):              | 720   |    |
| Number of entries in PMK cache:          | 128 🐥 |    |
| This network uses pre-authentication     |       |    |
| Maximum pre-authentication               | 3     |    |
|                                          |       |    |
|                                          |       |    |
|                                          |       |    |
| ОК                                       | Canc  | el |

- 18. Click **OK** again;
- 19. Click on **Close**.
- 20. Go to the bottom right corner near the clock and click the network symbol:

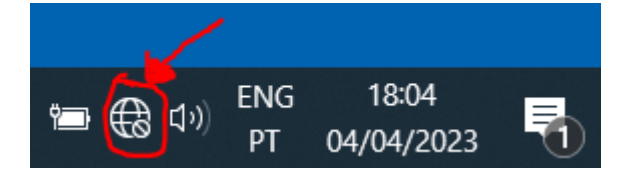

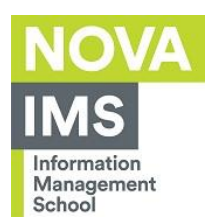

### 21. Click on the **Eduroam** network:

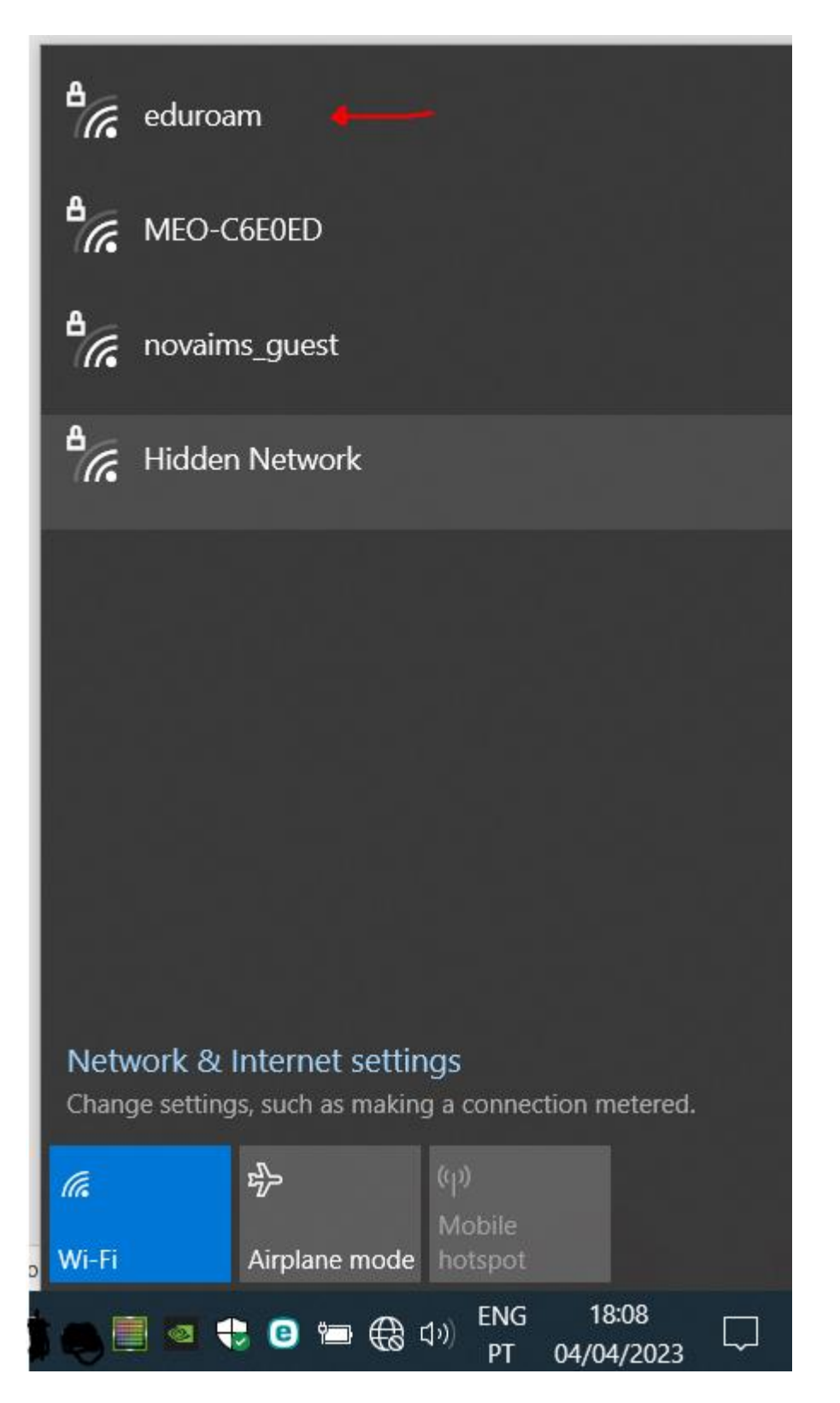

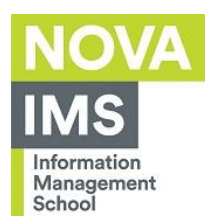

22. When prompted, insert your e-mail address and password as in the example below.

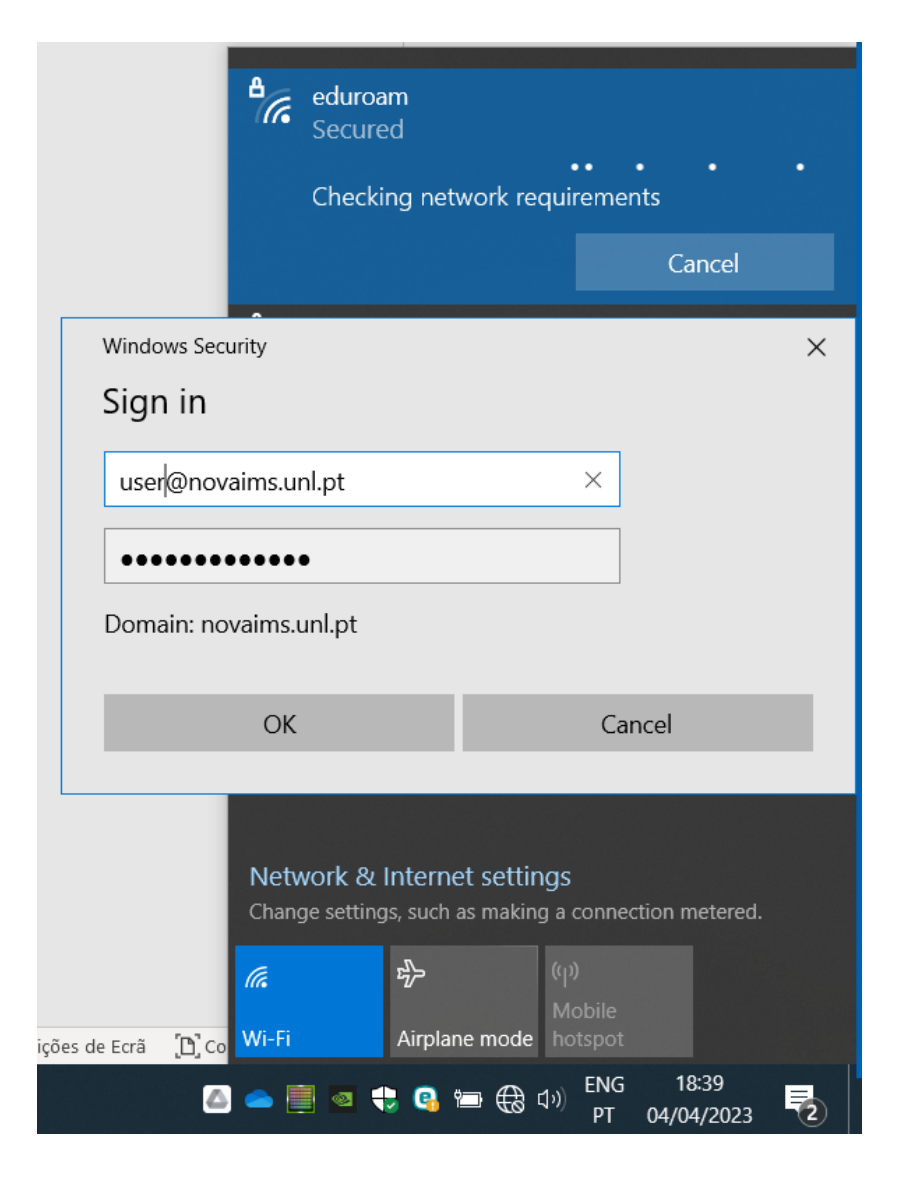

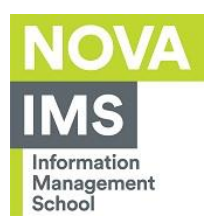

### 23. When connected it should appear like this:

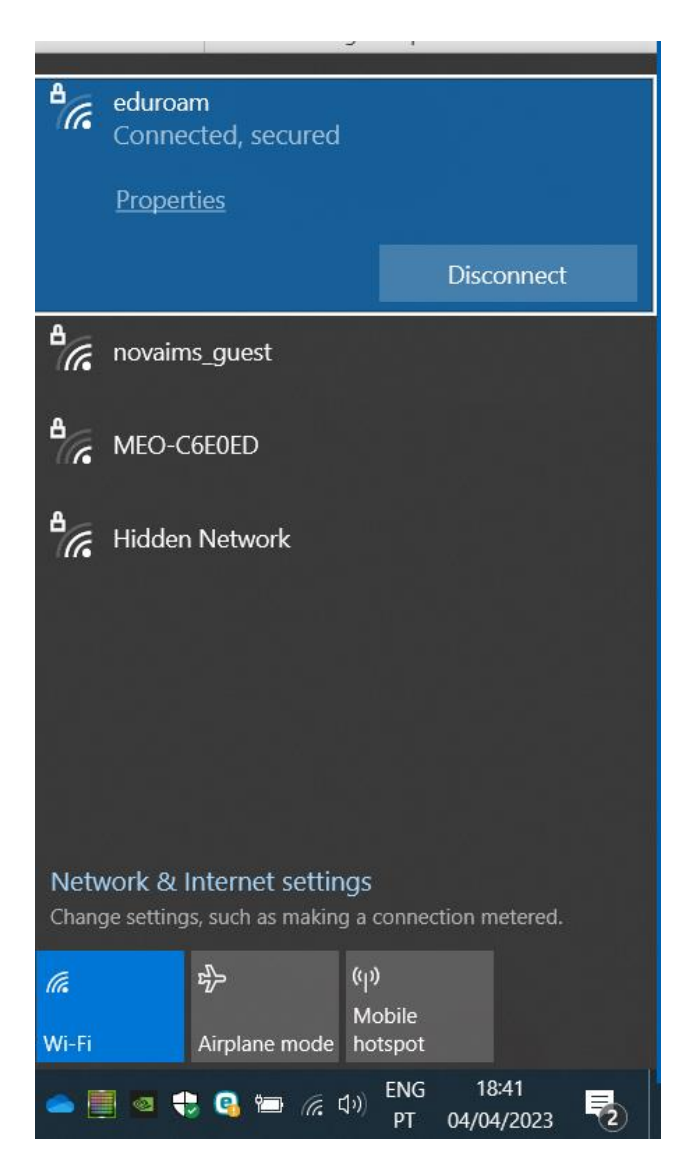